# <u>RE∕JLM</u><sup>™</sup>

### Tips & Tricks

### How Share a Document/File with Your Sales Representative

In REALM you can share documents with your real estate sales representative. To upload a document:

- 1. Select the **documents icon** if from the menu bar.
- 2. Select the **+New icon**.
- 3. An upload to document window will appears, select **Browse files**.
- 4. Browse to the location on your computer where the file is located.
- 5. Select the files to upload.

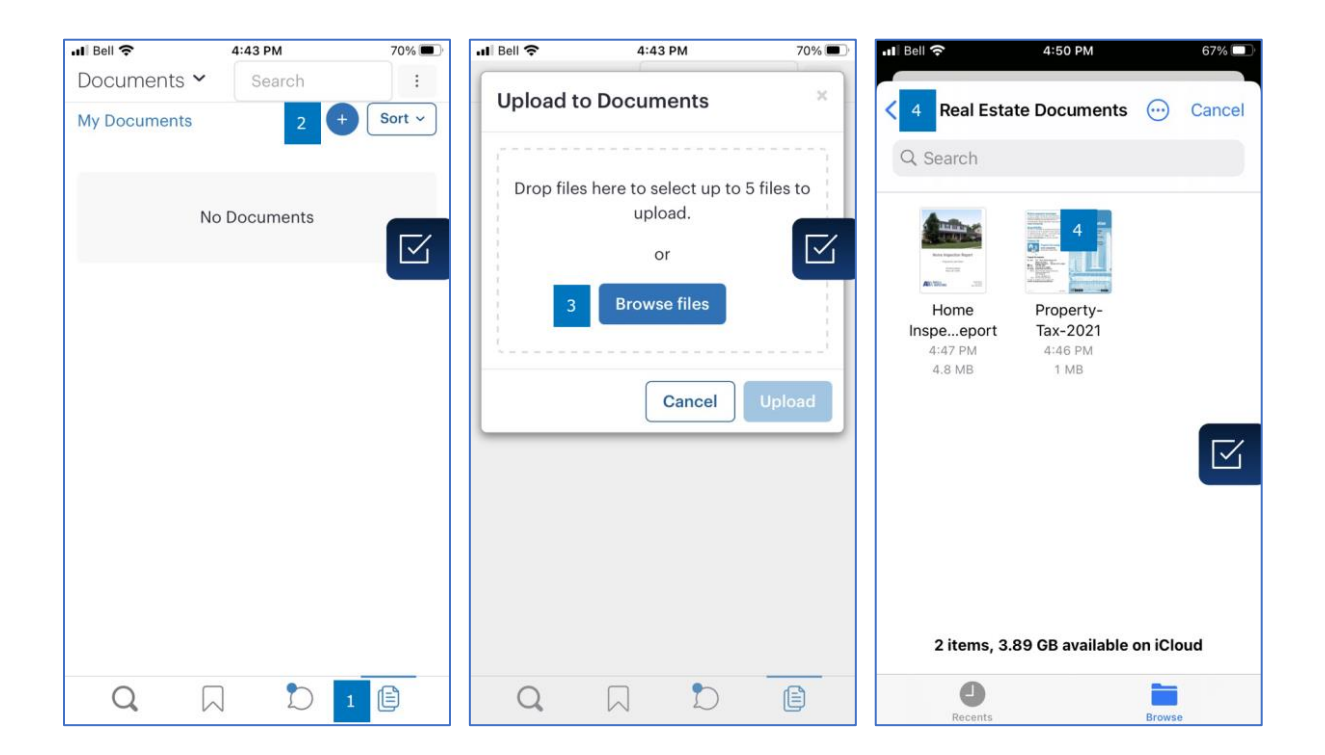

#### 6. Select Upload.

- 7. The documents will be loaded into your REALM.
- 8. The documents will be loaded into your REALM.

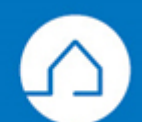

# <u>RE∕JLM</u><sup>™</sup>

| 🖬 Bell 奈                                   | 4:51 PM                  | 66% 🔳 ) | 🖬 Bell 🗢               | 4:51 PM | 66% 🔳    |
|--------------------------------------------|--------------------------|---------|------------------------|---------|----------|
| Upload to Documents                        |                          | ×       | Documents $\checkmark$ | Search  | :        |
| Prop files here to select up to 5 files to |                          |         | My Documents<br>Files  |         | + Sort ~ |
| biop mes                                   | upload.<br>or            |         |                        |         |          |
|                                            | Browse files             |         | 8                      |         |          |
| Property-T                                 | <b>ax-2021.pdf (1</b> MB | ) ×     |                        |         |          |
|                                            | Can 6                    | Upload  | Property-Tax-20        | 021.pdf |          |
|                                            |                          |         |                        |         |          |
| Q                                          |                          |         | Q                      |         | Ē        |

Note: your real estate sales representative will receive a notification that you posted a document and will be able to download a copy from their REALM.

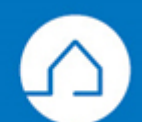